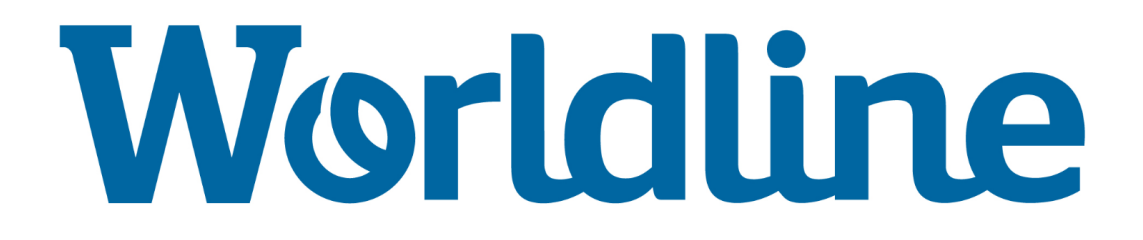

## Instructie 19.001 Versie 1 - TS11

# YOXIMO SIM-KAARTWISSEL

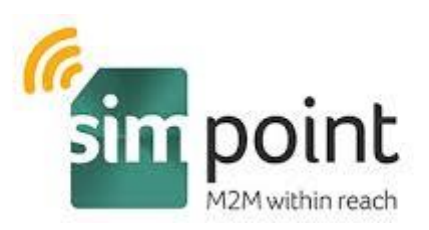

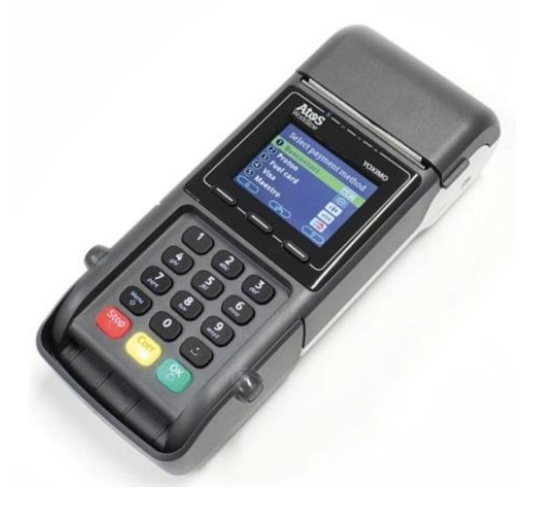

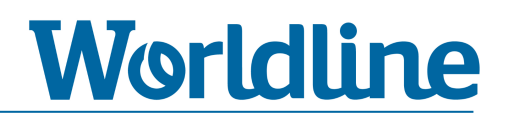

## Inhoudsopgave

| 1. | In                       | Inleiding                               |    |  |
|----|--------------------------|-----------------------------------------|----|--|
| 2. | Algemene menu-informatie |                                         | 4  |  |
| 3. | In                       | ructies                                 |    |  |
|    | ٠                        | stap 1 Controleer SIM-kaartserienummer  | 5  |  |
|    | •                        | <b>stap 2</b> Draai de dagtotalen uit   | 6  |  |
|    | •                        | stap 3 Verwijder huidige SIM-kaart      | 7  |  |
|    | •                        | stap 4 Plaats nieuwe SIMPoint SIM-kaart | 9  |  |
|    | •                        | stap 5 Opstarten betaalautomaat         | 11 |  |
|    | •                        | stap 6 Wijzig netwerkinstellingen       | 12 |  |
|    | •                        | stap 7 Controle communicatie            | 15 |  |

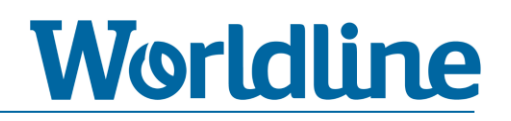

## 1. Inleiding

Deze instructie beschrijft de stappen die nodig zijn om op een **YOXIMO** betaalautomaat de huidige SIM-kaart te wisselen voor een **SIMPoint SIM-kaart**. Lees voordat u begint de instructie op uw gemak door.

## **Technische ondersteuning**

Heeft u vragen over één of meerdere stappen dan kunt u telefonisch contact opnemen met onze Technische Helpdesk op onderstaand telefoonnummer en tijden.

HELPDESK: 0900-2265797 [maandag t/m vrijdag: 08:00 tot 20:00]

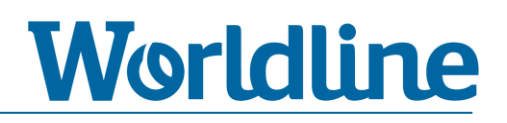

## **2. Algemene menu-informatie**

Om gebruik te maken van de nieuwe **SIMPoint SIM-kaart** dient u enkele instellingen in het menu van de betaalautomaat te wijzigen. Om de juiste menukeuze te selecteren, moet u door het menu navigeren. Hoe u dit doet, leest u hieronder.

## Voorbeeld: navigeren door het menu

U kunt op 2 manieren door het menu navigeren om een menukeuze te selecteren.

A) Druk op de overeenkomende cijfertoets.

**Voorbeeld**: Kies **3** – **TERMINAL SETUP**. ► Druk op cijfertoets "3" =

B) U kunt ook omlaag en omhoog navigeren door gebruik te maken van de functietoetsen. U vindt de functietoetsen onder het beeldscherm. Selecteer uw menukeuze door te bevestigen met <OK>.

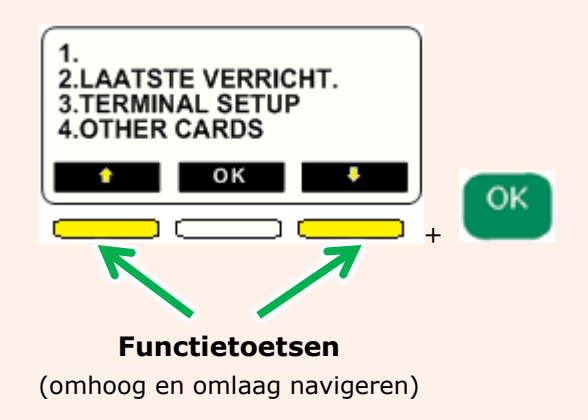

Stop Mocht u een verkeerde menukeuze hebben gekozen, dan kunt u één of meerdere stappen terug gaan door op de **STOP**> toets te drukken.

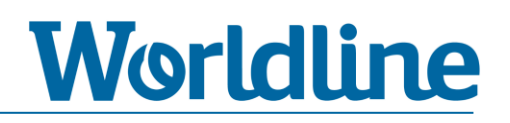

## 3. Instructie

We zijn nu aangekomen bij de stappen (1 t/m 7) welke uitgevoerd moeten worden om de wisselactie succesvol af te ronden. Lees voordat u begint de instructies op uw gemak door.

## **Stap 1. Controleer SIM-kaartserienummer**

Controleer of het SIM-kaartnummer op de SIMPoint SIM-kaart overeenkomt met het SIM-kaartnummer (ICCID) zoals deze in de begeleidende brief van SIMPoint staat vermeld.

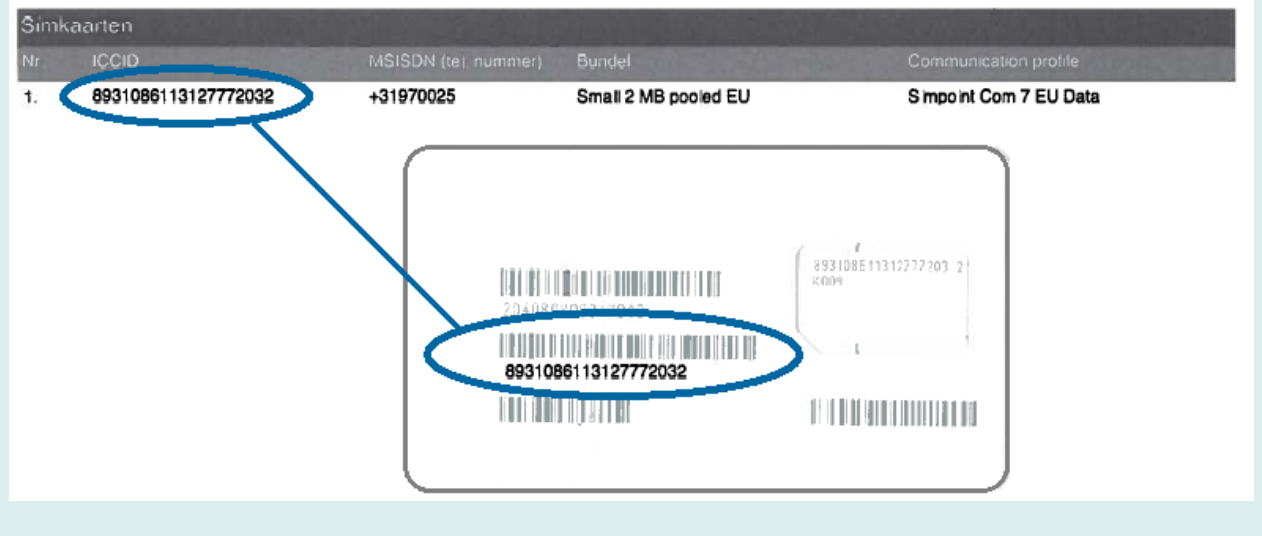

Indien dit niet overeenkomt dient u direct contact op te nemen met onze contractafdeling via 0180-442442 (optie 2)

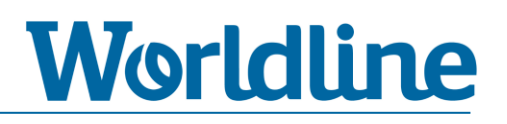

## Stap 2. Draai de dagtotalen uit

Wij adviseren u om voor het uitvoeren van deze wisselactie de dagtotalen af te drukken. Dit kunt u doen op de bij u bekende wijze. Hieronder staan de meest gehanteerde mogelijkheden om de (dag)totalen uit te draaien.

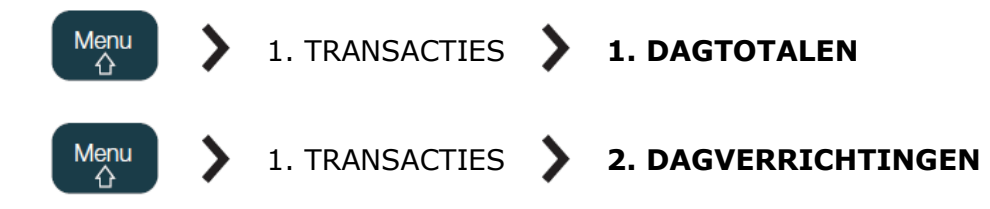

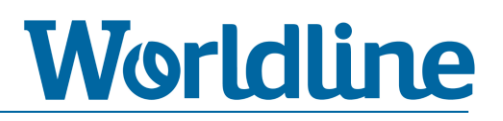

## **Stap 3. Verwijder huidige SIM-kaart**

## Stap 3.1 Verwijder deksel

Zorg dat de automaat niet is aangesloten op het elektriciteitsnet

- **1)** Zet de PIN-afschermer rechtop.
- 2) Draai de betaalautomaat om.
- **3)** Druk met uw duim op de bovenkant van de batterijdeksel en schuif de deksel van de automaat af.

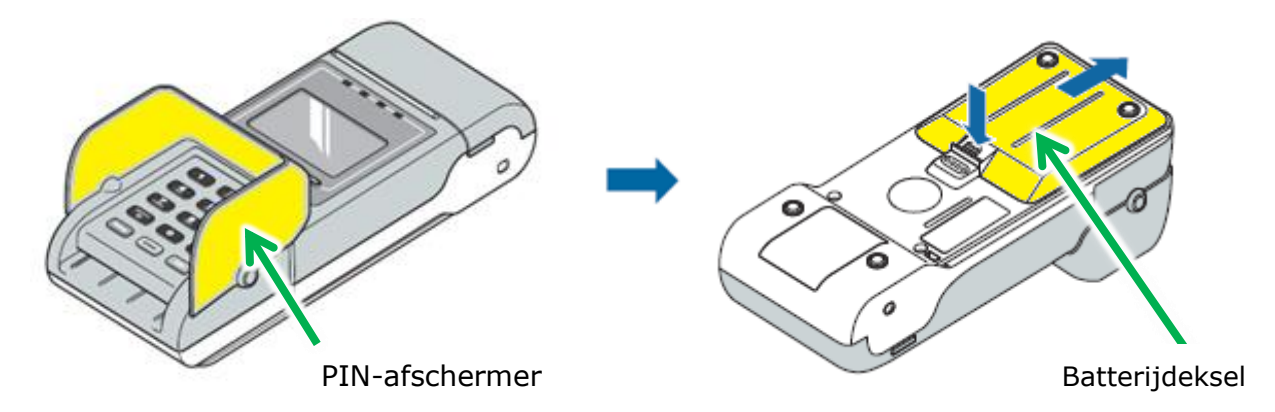

## Stap 3.2 Verwijder batterij

#### Gebruik nooit een scherp voorwerp om de batterij te verwijderen

 Verwijder de batterij door eerst de onderzijde naar boven te tillen en vervolgens de batterij naar achter te schuiven.

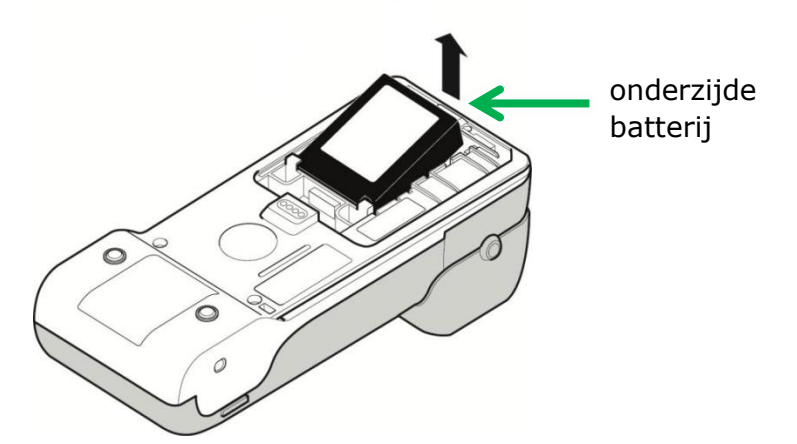

## Worldline

## Stap 3.3 Verwijder huidige SIM-kaart uit SIM-houder

Na het verwijderen van de batterij ziet u drie SIM-houders. In de <u>bovenste</u> SIM-houder (aan de linkerzijde aangeduid met de tekst "SIM") zit de huidige SIM-kaart.

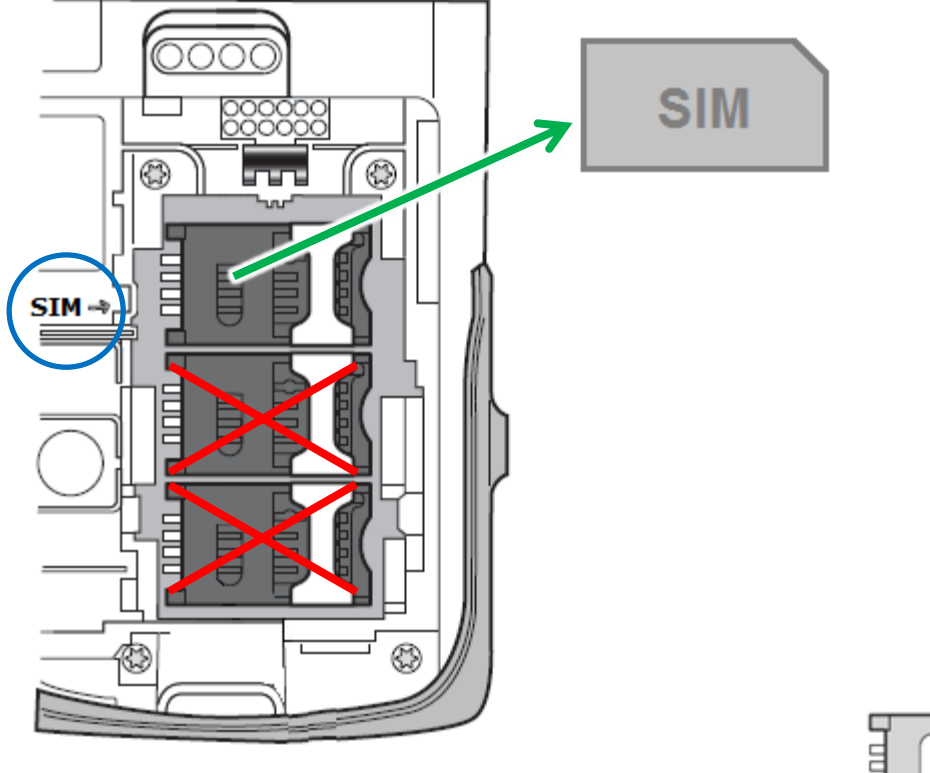

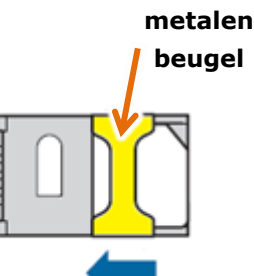

- **1)** Schuif de metalen beugel naar links tot u een klik hoort.
- 2) U kunt nu de zwarte plastic SIM-houder <u>voorzichtig</u> openklappen. Het openklappen van de SIM-houder moet soepel verlopen, hiervoor dient u geen extra kracht te gebruiken.
- Let op hoe de huidige SIM-kaart in de houder zit. U dient op een later moment de SIMPoint SIM-kaart op dezelfde wijze en in dezelfde houder te plaatsen.
- 4) Schuif de huidige SIM-kaart uit de SIM-houder.
- **5)** Laat de SIM-houder openstaan en ga verder met de volgende stap.

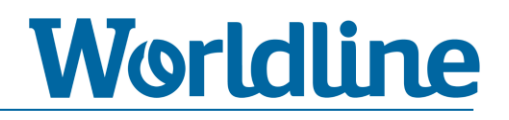

## Stap 4 Plaats nieuwe SIMPOINT SIM-kaart

### **Stap 4.1 Plaats nieuwe SIM in SIM-kaarthouder**

 Schuif (volgens onderstaande instructie) de SIMPoint SIM-kaart in de <u>bovenste</u> SIMhouder (links aangeduid met SIM).

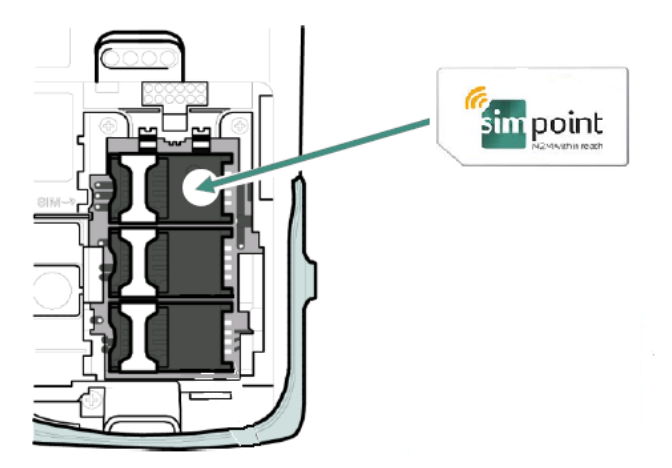

#### Let bij het inschuiven van de SIM-kaart op het volgende:

- De uitsparing bevindt zich op dezelfde plek zoals hieronder staat aangegeven.
- De koperen chip moet zich aan de onderzijde van de SIM-kaart bevinden.
- De SIM-kaart schuift u tussen de metalen beugel en de zwarte plastic SIM-houder.

metalen beugel.

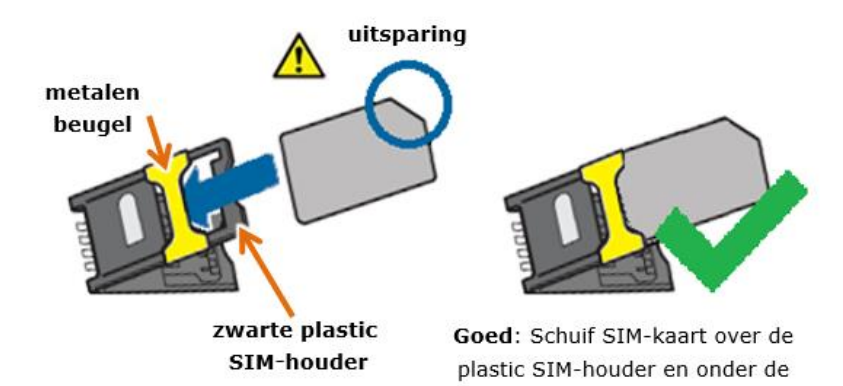

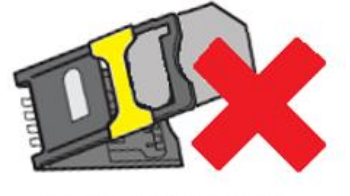

Fout: Schuif SIM-kaart niet onder de plastic SIMhouder.

2) Klap de SIM-houder dicht zodat deze plat op de bodem ligt.Sluit de SIM-houder door de metalen beugel naar rechts te schuiven.

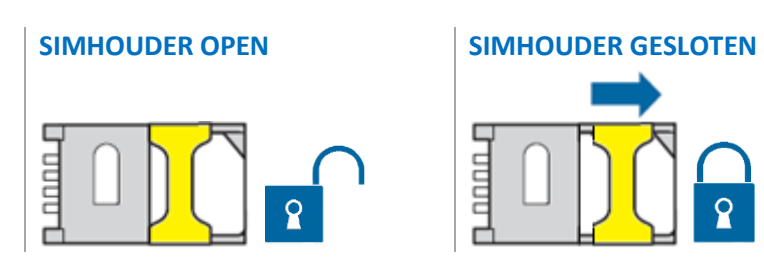

## Worldline

## Stap 4.2 Plaats batterij

 Plaats de batterij volgens onderstaande stappen in de batterijhouder. Let hierbij op dat de sticker naar boven is gericht en de contactpunten naar voren zijn gericht (zie tekening rechts).

 Schuif de batterij in de houder en zorg hierbij dat de twee uitsparingen op de batterij onder de haakjes van de houder uitkomen.

3) Druk de batterij voorzichtig in de houder.

 Plaats de deksel op de batterijhouder en schuif deze voorzichtig naar voren totdat u een klik hoort.

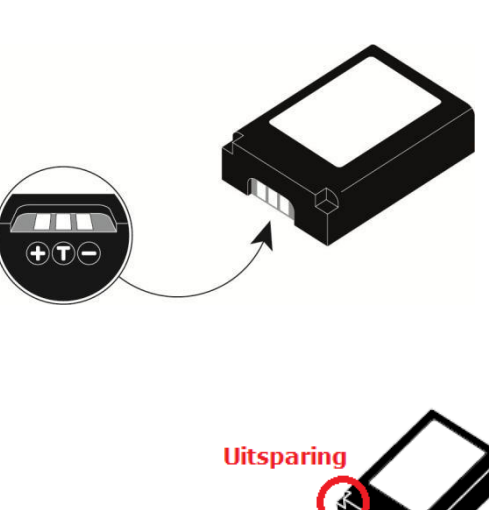

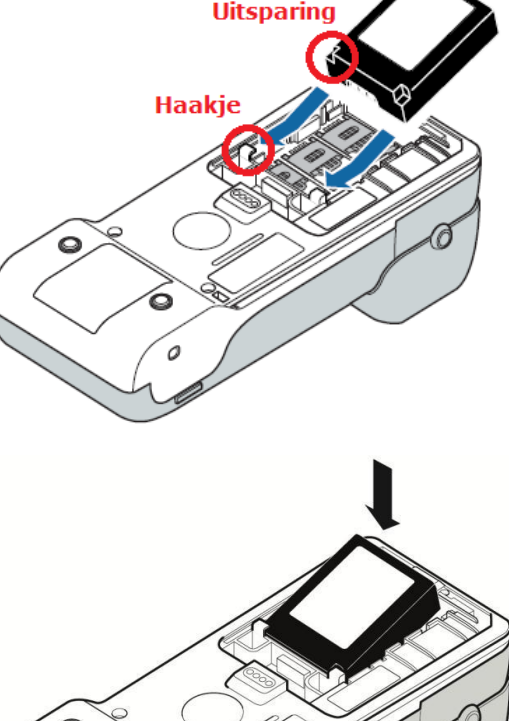

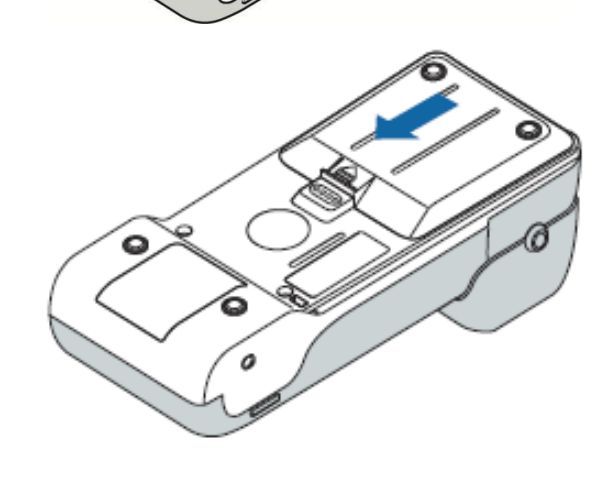

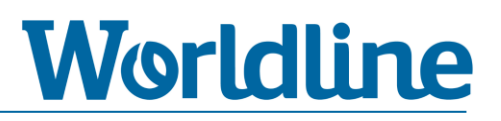

## **Stap 5 Opstarten betaalautomaat**

1) Sluit de YOXIMO met de adapter aan op het elektriciteitsnet (stopcontact).

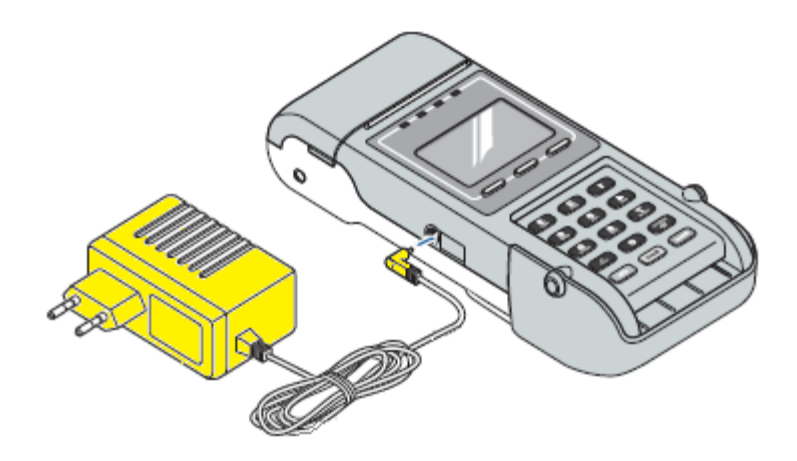

2) Wacht totdat de betaalautomaat volledig is opgestart en de automaat terug is in het startscherm. De automaat is volledig opgestart als u onderstaande melding op het beeldscherm ziet.

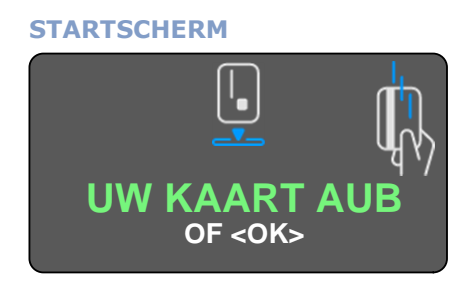

De opstart kan enkele minuten duren. Onderbreek deze opstart niet.

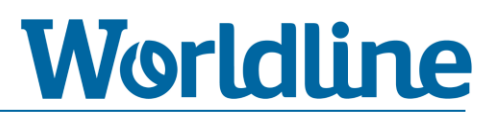

## Stap 6 Wijzig netwerkinstellingen

In dit gedeelte van de instructie gaat u de huidige APN wijzigen naar de nieuwe APN van SIMPoint, namelijk: **simpoint.m2m** 

OK

- 1) Druk op Menu ↔
- 2) Kies 3 TERMINAL SETUP.
- 3) Kies 10 VOLGENDE. [Om deze optie te kiezen drukt u op cijfertoets "0"]
- 4) Kies 9 ENKEL TECHNIEKER.
- 5) Voer de volgende code in: "1235789" en druk op
- 6) Kies 4 HARDWARE SETTING
- 7) Kies 1 COMMUNICATIONS
- 8) Druk op <**OK**> bij [COMMUNICATIONS GSM]
- 9) Druk op <**OK**> bij [COMMUNICATION MODE GPRS MODE]
- 10) Kies 2 GPRS MODE APN

► Ga direct door naar de volgende pagina.

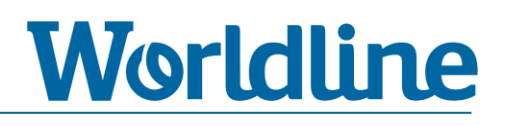

#### 11) Voer met behulp van de toetsen (volgens onderstaande stappen) de nieuwe APN in: simpoint.m2m

| Instructie                                                       | Resultaat                                 |
|------------------------------------------------------------------|-------------------------------------------|
| Druk bij [GPRS MODE APN] meermaals op <b><corr></corr></b> toets | totdat de hele regel blanco is            |
| Druk 1 maal op < <b>MENU</b> > toets                             | om letters te kunnen invoeren             |
| Druk 4 maal op cijfertoets < <b>7</b> >                          | s                                         |
| Druk 3 maal op cijfertoets < <b>4</b> >                          | i                                         |
| Druk 1 maal op cijfertoets < <b>6</b> >                          | m                                         |
| Druk 1 maal op cijfertoets <7>                                   | р                                         |
| Druk 3 maal op cijfertoets < <b>6</b> >                          | 0                                         |
| Druk 3 maal op cijfertoets < <b>4</b> >                          | i                                         |
| Druk 2 maal op cijfertoets < <b>6</b> >                          | n                                         |
| Druk 1 maal op cijfertoets <8>                                   | t                                         |
| Druk 1 maal op < <b>OK</b> > toets                               | hierbij gaat de cursor 1 stap naar rechts |
| Druk 1 maal op < <b>OK</b> > toets                               | om naar het volgende scherm te gaan       |
| Druk bij [GPRS MODE APN] meermaals op <b><corr></corr></b> toets | totdat de hele regel blanco is            |
| Druk 1 maal op < <b>MENU</b> > toets                             | om letters te kunnen invoeren             |
| Druk 1 maal op cijfertoets < <b>6</b> >                          | m                                         |
| Druk 4 maal op cijfertoets < <b>2</b> >                          | 2                                         |
| Druk 1 maal op cijfertoets < <b>6</b> >                          | m                                         |
| Druk 1 maal op < <b>OK</b> > toets                               | hierbij gaat de cursor 1 stap naar rechts |
| Druk 1 maal op < <b>OK</b> > toets                               | om naar het volgende scherm te gaan       |
| Druk 1 maal op < <b>OK</b> > toets                               | bij het blanco invoerveld [GPRS MODE APN] |

► Ga direct door naar de volgende pagina.

## Worldline

#### **12)** U ziet nu de melding [**PLEASE WAIT GPRS CONNECTING**].

Wacht geduldig totdat deze melding is verdwenen en u terug bent in onderstaand menu.

- LINE ACCESS CODE
  GPRS MODE APN
  SHOP AREA CODE
- 4 RESET SESSION
- **13)** Druk meerdere malen op Stop om uit het menu te gaan. De automaat zal nu automatisch gaan herstarten.
- 14) U ziet nu de melding [EVEN GEDULD AUB] en daarna [PLEASE WAIT XENTURION]. Wacht geduldig (circa 5 minuten) totdat deze melding is verdwenen en u onderstaand startscherm weer ziet.

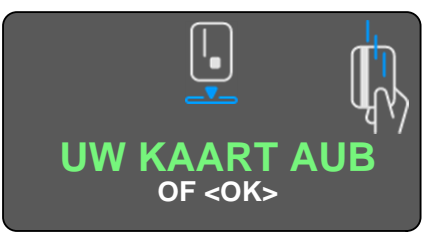

#### ► Ga door naar stap 7.

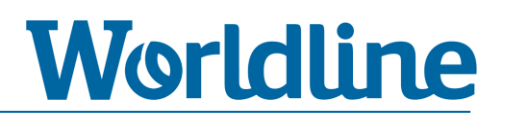

## Stap 7 Controle communicatie

In de voorgaande stappen heeft u de benodigde handelingen uitgevoerd voor het wisselen van de SIM-kaart. In dit hoofdstuk controleert u in 3 stappen of de betaalautomaat een correcte communicatieverbinding kan opzetten.

## Stap 7.1 Controle statusbalk

Controleer of u linksboven in de statusbalk het icoon voor bereik [**III**] en **2G/3G/H** ziet staan.

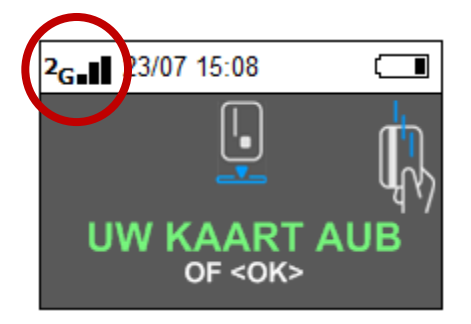

Of

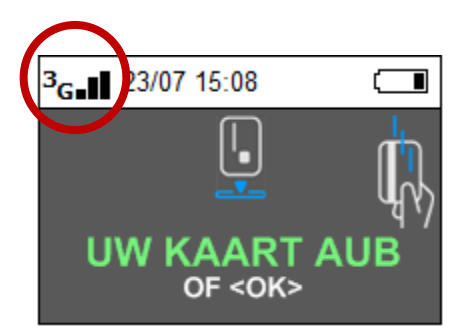

Of

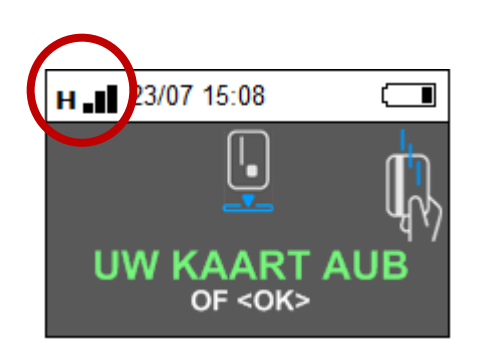

- Indien u géén icoon voor bereik en/of 2G/3G/H ziet, dient u alle voorgaande stappen te controleren en eventueel opnieuw uit te voeren. Indien dit geen oplossing biedt, kunt u contact opnemen met onze Helpdesk.
- ▶ Indien u **wel** een icoon voor bereik en/of 2G/3G/H ziet, kunt u verder met stap 6.2.

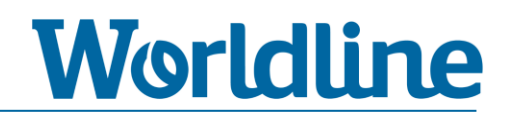

### **Stap 7.2 Controle communicatie naar Worldline**

Via onderstaande instructie gaat de betaalautomaat verbinding opzetten naar het Terminal Management Systeem van Worldline. Controleer bij punt 7 het resultaat van deze actie.

- ▶ Resultaat is **GOED** bij de melding: **ACCEPTED** <**OK**>.
- Resultaat is FOUT bij een foutmelding zoals: TELECOM ERROR <OK>, TIME OUT
  <OK>, etc. Indien u een dergelijke foutmelding ziet, dient u alle voorgaande stappen te controleren en eventueel opnieuw uit te voeren. Als dit geen oplossing biedt, kunt u contact opnemen met de Helpdesk.

#### Instructie:

- 1) Druk op Menu
- 2) Kies 3 TERMINAL SETUP.
- 3) Kies 10 VOLGENDE. [Om deze optie te kiezen drukt u op cijfertoets "0"].
- 4) Kies 9 ENKEL TECHNIEKER.
- 5) Voer het <Z-Password> in: "1235789" en druk op OK
- 6) Kies 5 MAINTENANCE.
- 7) Kies 5 REQUEST FOR CTMP.

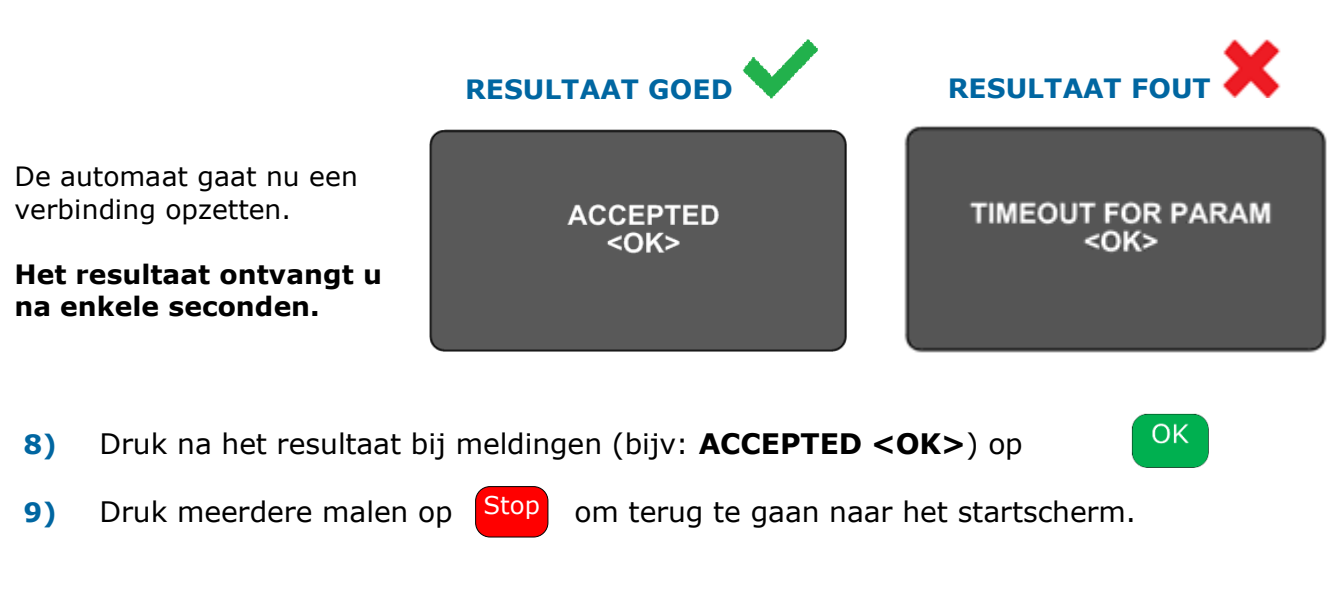

Als u bij punt 7 een positief resultaat heeft ontvangen, kunt u verder met stap 7.3.

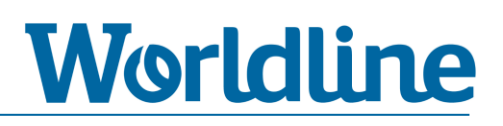

## **Stap 7.3 Controle communicatie transactieverwerker**

Via onderstaande instructie gaat de betaalautomaat verbinding opzetten naar de transactieverwerker. Controleer bij punt 4 het resultaat van deze actie.

Resultaat is GOED bij de melding: PARAMETRISATIE AANVAARD - OK

▶ Resultaat is **FOUT** bij een foutmelding zoals: **TELECOM PROBLEEM, GEWEIGERD, GEANNULEERD,** etc. Indien u een dergelijke foutmelding ziet, dient u alle voorgaande stappen te controleren en eventueel opnieuw uit te voeren. Als dit geen oplossing biedt, kunt u contact opnemen met onze helpdesk.

#### Instructie:

- 1) Druk op Menu
- 2) Kies 4 OTHER CARDS.
- 3) Kies 7 PARAMETRISATIE.
- 4) Kies 1 Equens CTAP (Kies hier altijd optie 1 ondanks een eventuele andere benaming.)

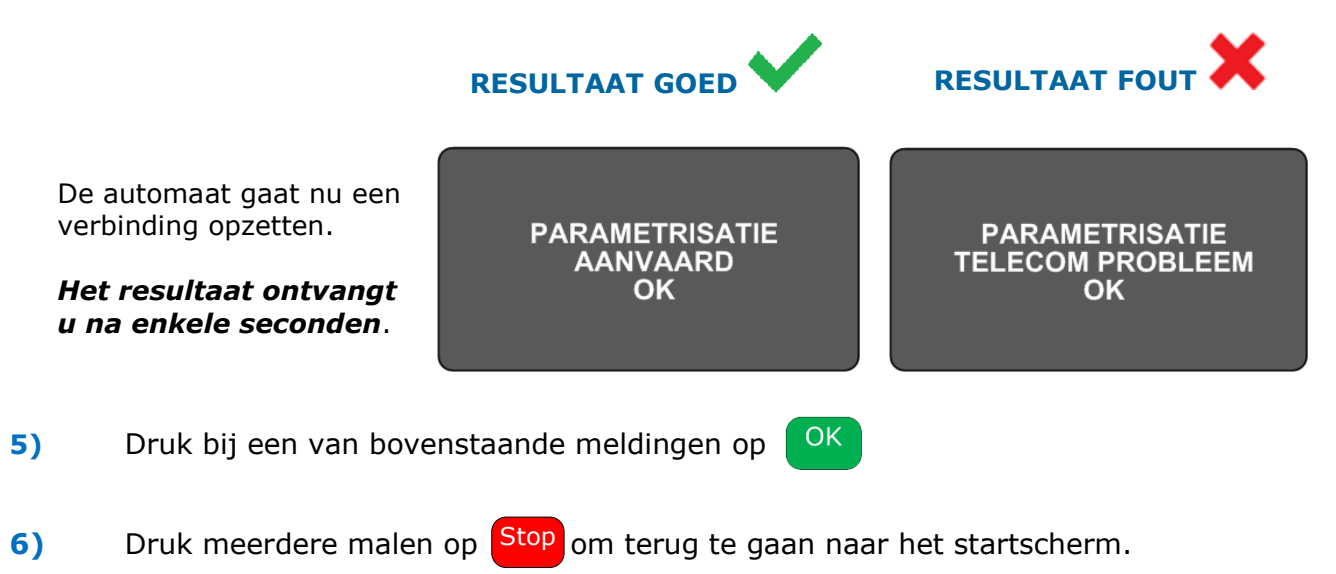

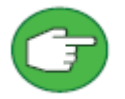

Als u bij punt 4 een positief resultaat heeft ontvangen, bent u klaar met het uitvoeren van gehele instructie.

► U kunt nu een testtransactie van €0,01 uitvoeren en de automaat weer in dienst nemen.

### **EINDE INSTRUCTIE**

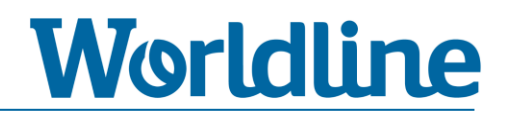